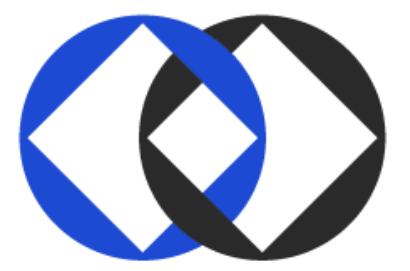

# **Duality Platform**

## **Installation Guide - AWS Marketplace**

Product Version: v3.1

Document Version: v6.1 (AWS)

Updated: Aug 20, 2023

### **Proprietary Notice**

The information contained in this document is sensitive and proprietary to Duality. Without derogating from the provisions of any non-disclosure agreement entered into between the parties, any further disclosure or dissemination and any use other than that which is specifically authorized by Duality in advance and in writing, is strictly prohibited.

## 1 Scope

This document assists users in installing, setting up, and configuring the **Duality Platform Node and Orchestrator (Collaboration Manager)** within a collaborative framework involving two or more organizations (instances).

## **2** Duality Platform Installation

Each participant, collaboration manager, or technological role (Hub and Compute) is installed on a single machine.

#### To prepare the install components:

- Obtain a username and token of the Duality docker registry.
- Obtain a software license to use the Duality platform.

## 2.1 Installation Process

*NOTE: The installation process below differentiates between a 'Node' and an 'Orchestrator' installation process. See specific comments within next steps.* 

#### To install Duality Platform software:

- 1. Connect to the EC2 instance via SSH.
- 2. Browse to the install folder, Run: *cd* install/
- 3. Run: **./configure.sh** and follow the instructions:
  - 3.1. Choose a folder to store deployment files (you can keep the default)
  - 3.2. Configure the Admin username (you can keep the default)
  - 3.3. Configure the Admin password (we suggest changing the default)
  - 3.4. Docker Registry information:
    - 3.4.1. Enter the username (received from Duality)
    - 3.4.2. Enter the token for the docker registry (received from Duality)
  - 3.5. For 'Node' only, if you would like to deploy a HUB Node, change value to 'true'. Otherwise, keep the default value (default is 'false')
  - 3.6. Public facing IP address (you can find the instance's public IP on your EC2 dashboard)
  - 3.7. For 'Node' only, define the amount of workers to configure (default is '1')
- 4. For Node, Run: *node.sh START --pull*

For Orchestrator, Run: ./orchestrator.sh START --pull

Once the containers are pulled from the docker registry, they will start automatically. Access the UI by browsing to https://<Machine IP>/secureplus

#### \*\*\* END OF DOCUMENT \*\*\*